# Conceptronic 56PMi Telepítési útmutató

## Köszönjük, hogy megvásárolta a Conceptronic 56PMi-t.

Ez a telepítési útmutató lépésrol lépésre végigvezeti önt a Conceptronic 56PMi belso voice/fax/modem telepítésén, installálásán. Amennyiben önnek mégis kérdése lenne a telepítéssel, vagy az üzembe helyezéssel kérjük írjon nekünk a <u>support@conceptronic.</u>net címre. Ahhoz, hogy segíteni tudjunk, kérjük a következo dolgokat mindenképpen írja bele levelébe:

• A probléma pontos meghatározása;

• A használt meghajtó program verziószáma (mindig ellenorizze a Conceptronic honlapját, hogy a legfrissebb megható programot használja-e);

- A notebook/PC típusa, amit használ;
- Az operációs rendszer, amit használ

További információkért kérjük keresse fel honlapunkat: www.conceptronic.net.

A telepítés menete néhol halványan eltérhet a leírtaktól, ez attól függ, ön milyen Windows operációs rendszert használ.

Ez a leírás csak a minimális telepítési útmutatót tartalmaz. Bovebb útmutatásért nézze át a mellékelt CD lemezt.

#### 1. A modemkártya beszerelése a számítógépbe

### 1.1 A modemkártya beszerelése a számítógépbe

- 1. Távolítsa el a számítógép borítását.
- 2. Helyezze be a kártyát egy szabad PCI bovíto helyre.
- 3. Zárja be a számítógépet.

#### 1.2 A modem csatlakoztatása a telefonvezetékhez

- 1. Húzza ki a telefonzsinórt a falból, majd dugja be a modembe a "Phone" feliratnál.
- 2. A mellékelt telefonzsinórt dugja be a modembe a "Line" feliratnál.
- 3. A mellékelt telefonzsinór másik felét dugja be a falba.

#### MAGYAR 2. Szoftvertelepítés

### 2.1 Meghajtó telepítése Windows 98(SE) alatt

1. Indítša el a Windows 98(SE)-t. A Windows ki fog rakni egy ablakot "PCI Communication Device" felirattal. Nyomjon "Next"-et.

2. Válassza: "Search for the best driver for your device (recommended)" majd "Next".

3. Válassza: "Specify a location" majd klikkeljen: "Browse" hogy megkereshesse a meghajtó programot (D:\Drivers\win98, amennyiben D:\ az ön CD-ROM meghajtója). Nyomjon "Ok"-t.

4. A Windows megkeresi automatikusan a modemmeghajtót, majd nyomjon "Next"-et.

5. Válassza: "Finish" és ezzel a telepítés befejezodik.

### 2.2 Meghajtó telepítése Windows ME alatt

1. Indítsa el a Windows ME-t. A Windows ki fog rakni egy ablakot "New hardware found" felirattal. Nyomjon "Next"-et.

2.Válassza: "Search for suitable driver (recommended)". Majd "Next".

3. Válassza ki a D:\Drivers\Winme könyvtárat (feltételezve, hogy ",D:\" az ön CD-ROM

meghajtója). Nyomjon "Ok"-t.

4. A Windows ME telepíti a meghajtó programot . Klikkeljen a "Finish"-re a telepítés befejezéséhez.

### 2.3 Meghajtó telepítése Windows 2000 alatt

1. A Windows felismeri a modemet automatikusan. Helyezze be a CD meghajtójába a mellékelt CD-t, majd klikkeljen a "Next"-re.

2. Válassza: "Search for suitable driver (recommended)". Majd "Next".

3. Válassza: "Specify a location", majd "Next".

4. Írja be "D:\Driver\win2k" (feltételezve, hogy "D:\" az ön CD-ROM meghajtója). Nyomjon "Ok"-t.

5. A Windows megtalálja a meghajtó programot, nyomjon "Next"-et.

6. A Windows ki fog írni egy üzenetablakot: "Digital Signature not found". Nyomjon "Yes"-t.

7. Nyomjon "Ok"-t.

8. Telepítés közben a Windows kérni fogja a meghajtó programot, gépelje be:

"D:\Drivers\win2k" (feltételezve, hogy "D:\" az ön CD-ROM meghajtója). Nyomjon "Ok"-t.

9. Válassza: "Finish" és ezzel a telepítés befejezodik.

## MAGYAR

#### 2.4 Meghajtó telepítése Windows XP alatt

1. A Windows felismeri a modemet automatikusan "Generic SoftK56" modemként.

2. Helyezze be a mellékelt CD lemezt. Menjen: Start-> Run-> nyomjon 'Browse'-t

3. Menjen a 'D:\Drivers \Winxp' könyvtárba (feltételezve, hogy "D:\" az ön CD-ROM

meghajtója). Válassza ki: 'HXFSetup'. Klikkeljen az 'Open'-re.

4. Klikkeljen az 'Ok'-ra